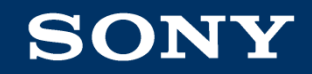

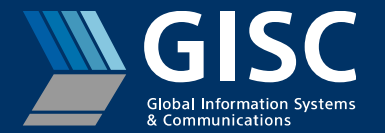

## サインイン手順

V1.05

CAS Team

2024/8

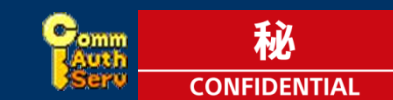

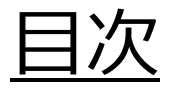

#### はじめに

- 1. サインイン手順
- 2. 問い合わせ先

Appendix

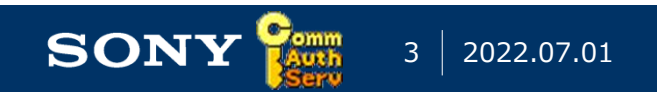

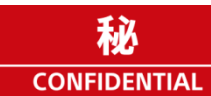

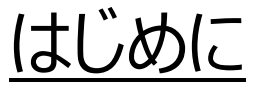

#### ■ 本書の目的

- エンドユーザが、CAS、Entra ID(Azure AD)認証にサインインする際の手順を理解してもらうための手引きです。

- 対象読者
  - CAS エンドユーザをサポートするアプリ管理者
  - CAS エンドユーザをサポートするグローバルサービスデスク・システム管理者
  - CAS エンドユーザ

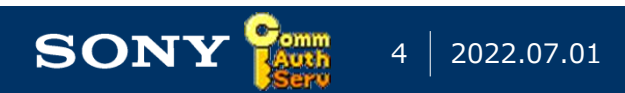

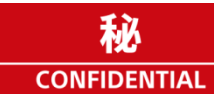

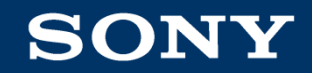

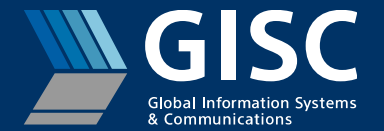

## 1.サインイン手順

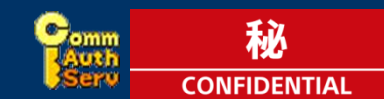

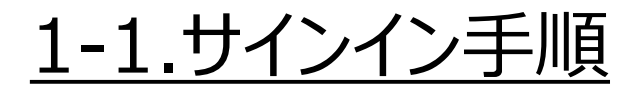

■ Entra ID(Azure AD)利用アプリケーションにアクセスすると、Microsoft Entra シームレス シングル サインオンで、自動的に サインインを行います。 Microsoft Entra シームレス シングル サインオンの詳細は<u>こちら</u>をご参照ください。

■ サインイン画面を表示したい場合は、ブラウザーの InPrivateモード をご利用ください。

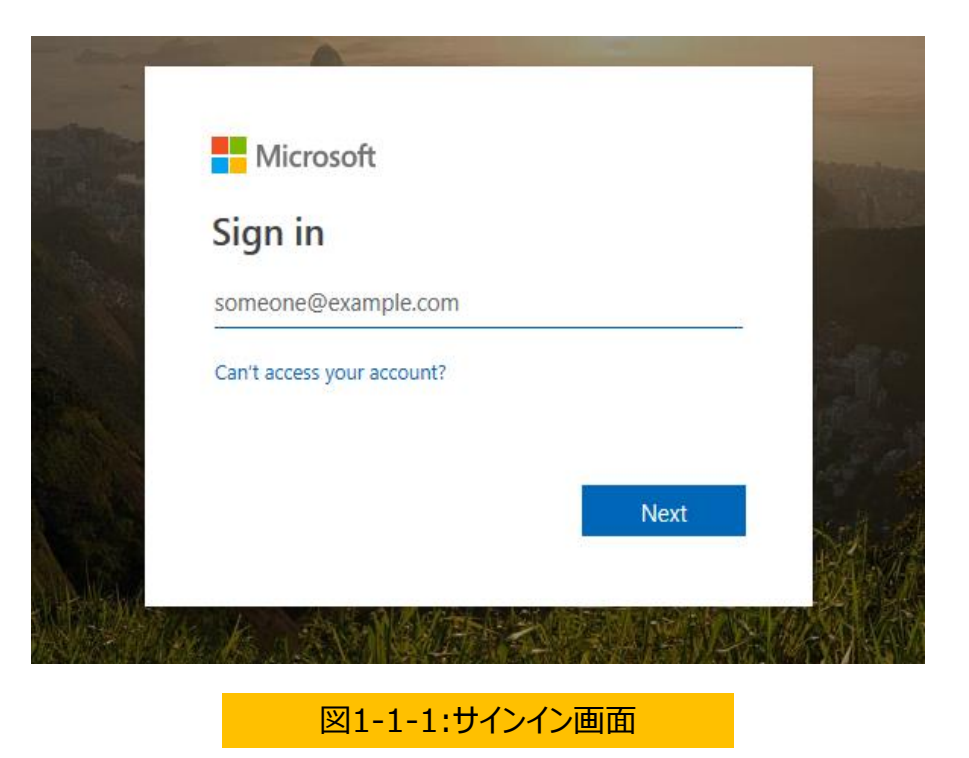

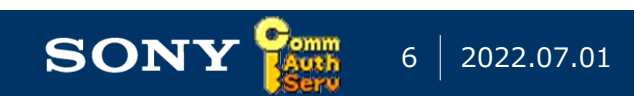

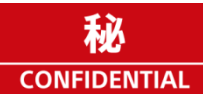

1-2.会社選

- ご自身が複数会社に所属していて 且つ アプリケーションが会社選択を要求していた場合には、以下の会社選択画面が表示 されます。
- ご自身がアプリケーションを使うときの立場に応じた会社を選択してください。

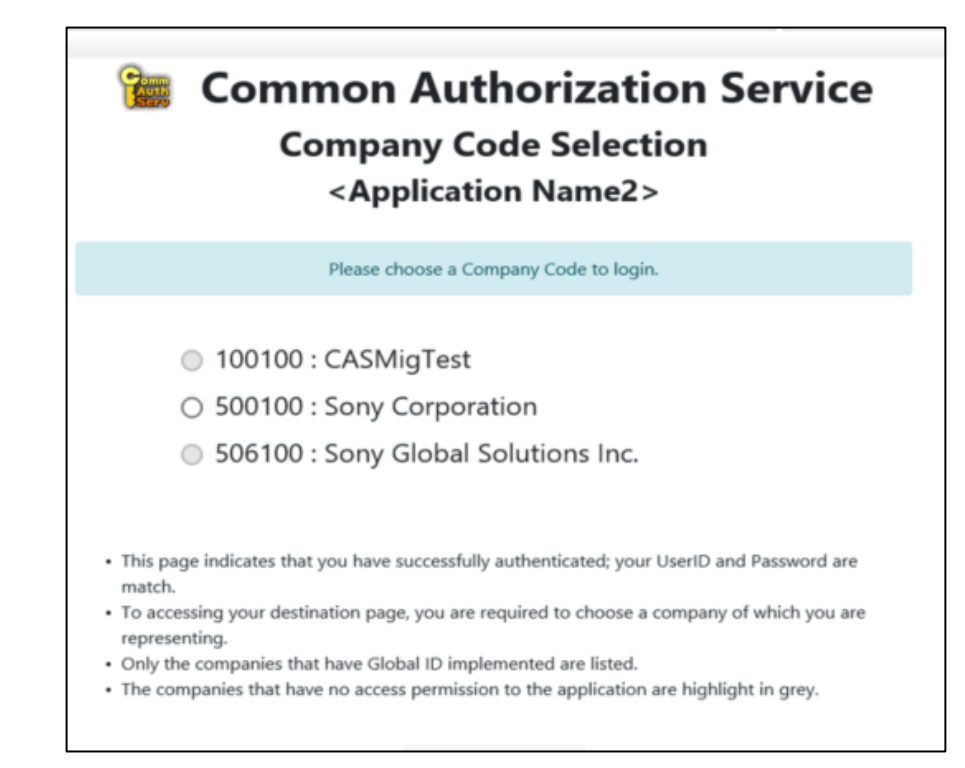

図1-2-1:会社選択画面

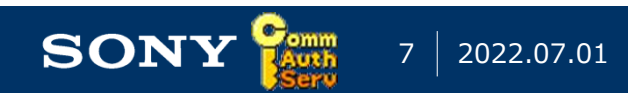

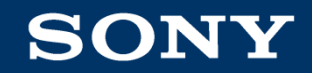

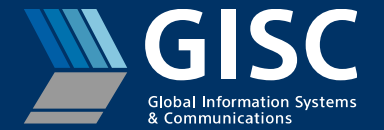

## 2.問い合わせ先

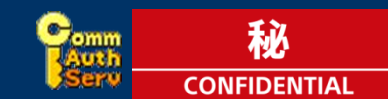

### 2-1.問い合わせ先

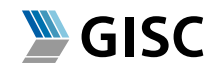

■ ソニー内のエンドユーザは、以下Webサイトをご参照の上、お問い合わせください。 <u>https://cas-portal-prod01.scas.sony.co.jp/HomePage/external.html#Contact</u>

#### ■ ソニー外のエンドユーザは、利用されているアプリケーション担当にお問い合わせください。

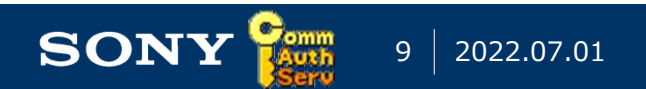

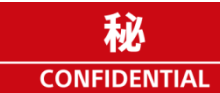

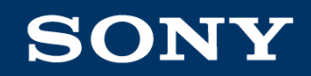

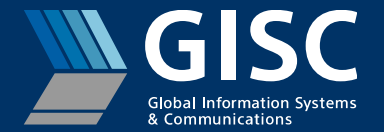

# Appendix

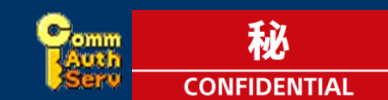

### Appendix A. サインイン画面について

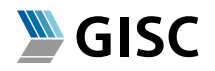

- 初めてサインインするときには、以下のように <u>someone@example.com</u>"が、グレイ文字で表示される場合があります。
- 文字列全体を選択しないで、左端にカーソルを当てて、ご自身のUPN(メールアドレス)をご入力ください。
- <u>someone@example.com</u>文字列全体を選んで、上書き・置き換えをしようとするとうまくいかない場合があり ます。

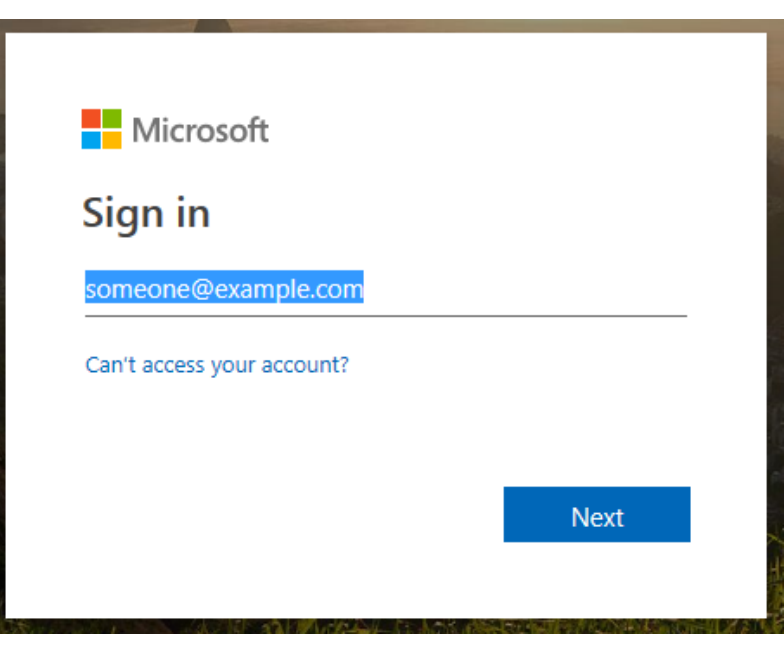

☑ Appendix-A-1: someone@example.com

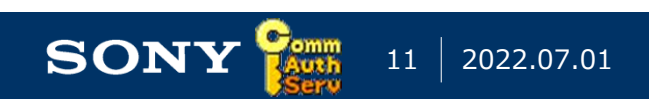

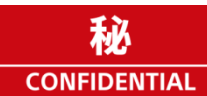

### <u>Appendix B. サインインID確認方法について</u>

- GISC
- ソニーのエレクトロニクスADドメインをご利用の場合には、コマンドプロンプトを起動後、以下のコマンドを入力して、 表示されたIDをご確認ください。
  - コマンドプロンプトの起動方法
    - Windowsボタンと Rボタンを同時に押してください
    - ・ "名前(O)"ウィンドウで、"cmd" と入力し"OK"をクリックしてください
  - コマンドの実行方法
    - ・ "whoami /upn" と入力し、Enterキーを押してください。

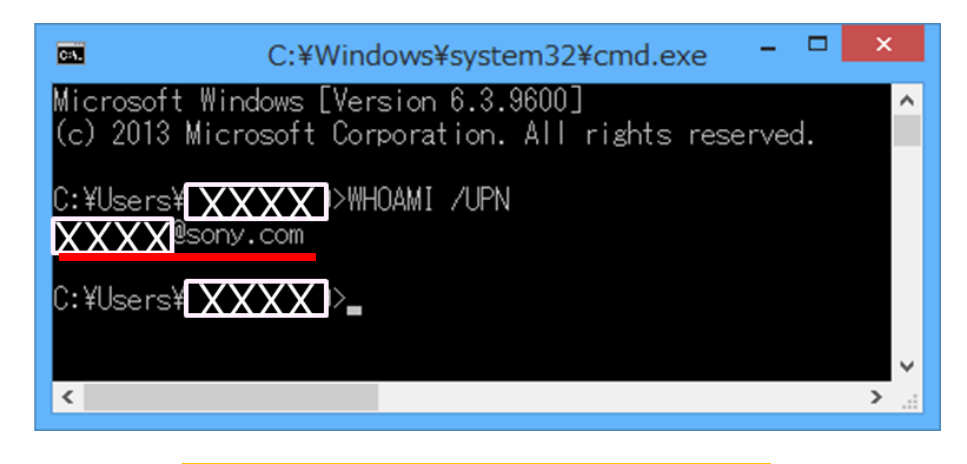

図 Appendix-B-1:コマンドプロンプト画面

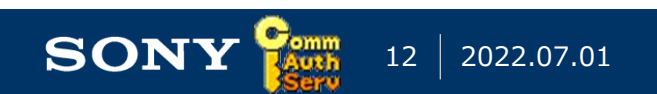

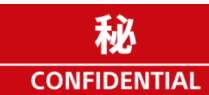

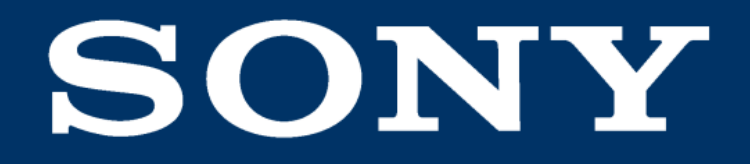

SONY is a registered trademark of Sony Group Corporation.

Names of Sony products and services are the registered trademarks and/or trademarks of Sony Group Corporation or its Group companies. Other company names and product names are registered trademarks and/or trademarks of the respective companies.